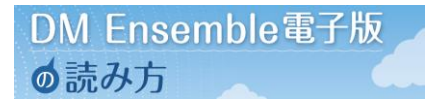

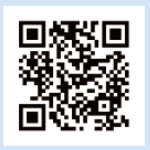

KaLibサイト

#### KaLibヘアクセスします。

ユーザ名とパスワードについて KaLib会員 ご自身で設定してください。 DM Ensembleダウンロード用 協会からお知らせしたID、パスワード をご使用ください。 TOPページのMENU をタップします。

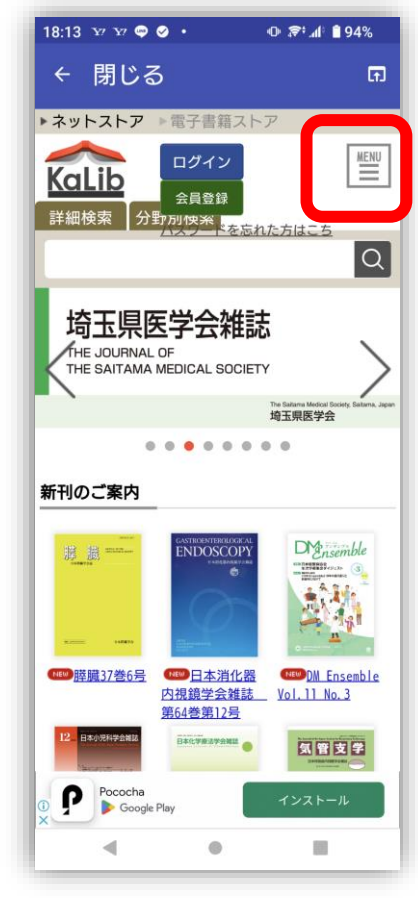

MENUが開きますので、 KaLibリーダーをタップします。

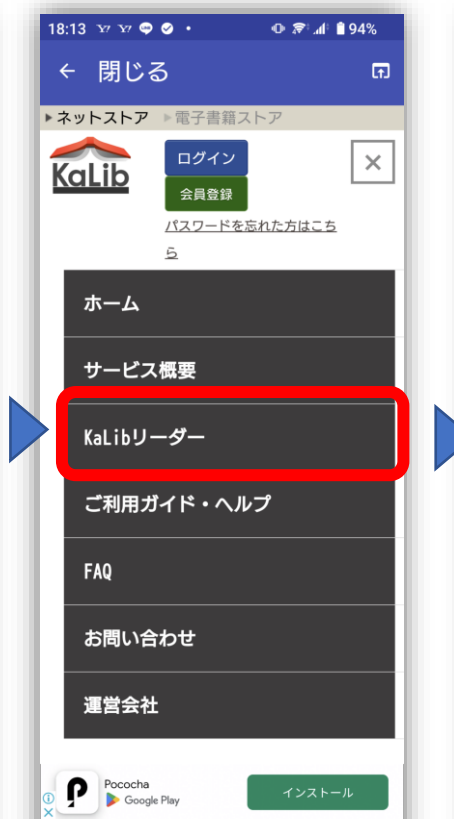

◄

今回はAndroid編ですので、 Android用をタップします。

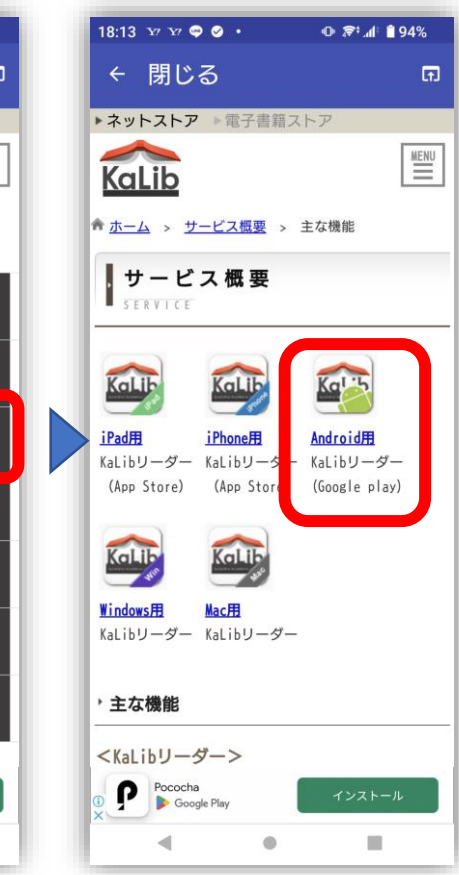

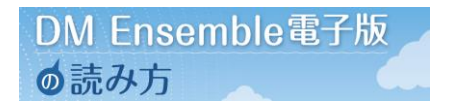

マイメニューをタップして 会員登録を行います。 会員登録後にユーザ名、パスワード を入力しログインしてください。 ※既に会員になっている方は ユーザ名、パスワードを入力し ログインしてください。

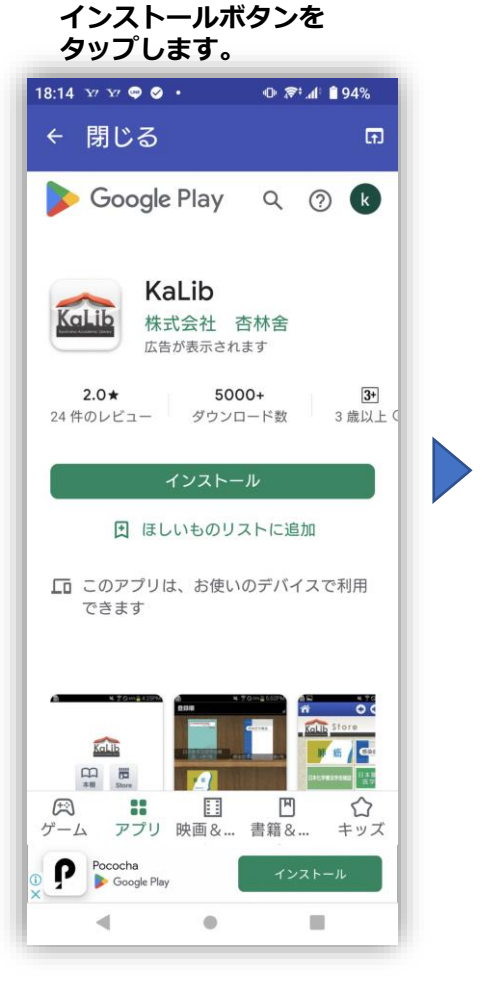

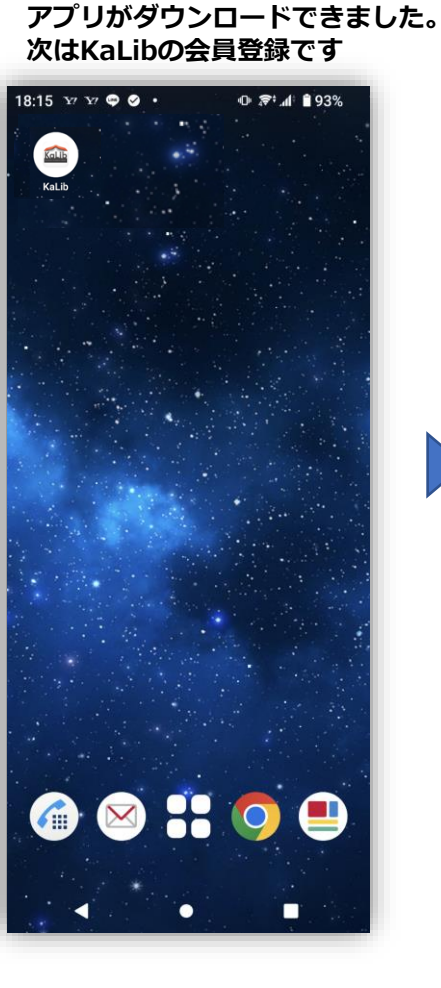

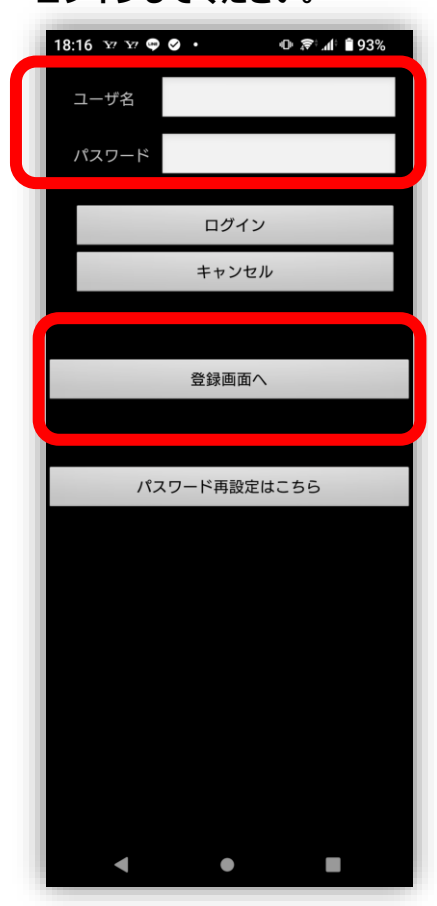

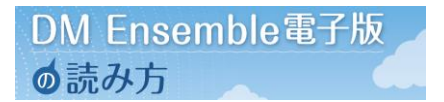

ログイン後に、下部のメニュー から詳細検索をタップします。

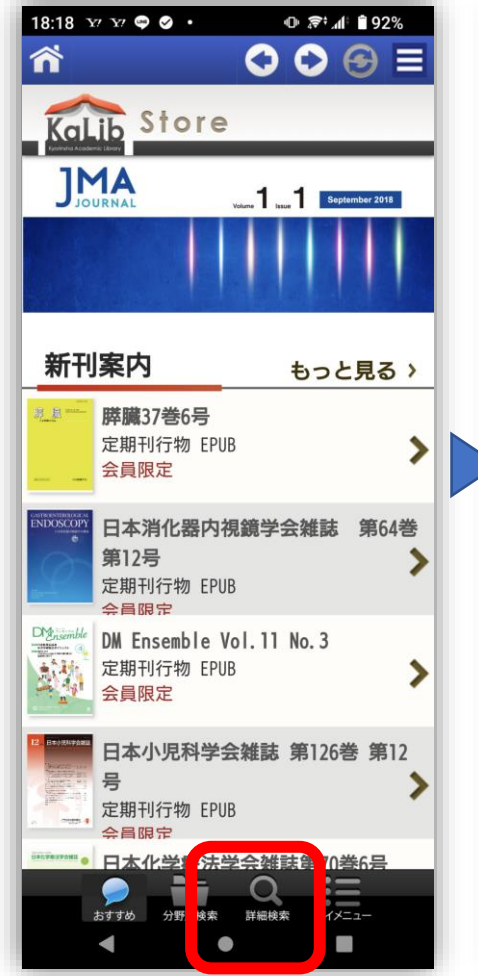

検索窓のフリーワードに DM Ensembleと入力。 検索を行ってください。

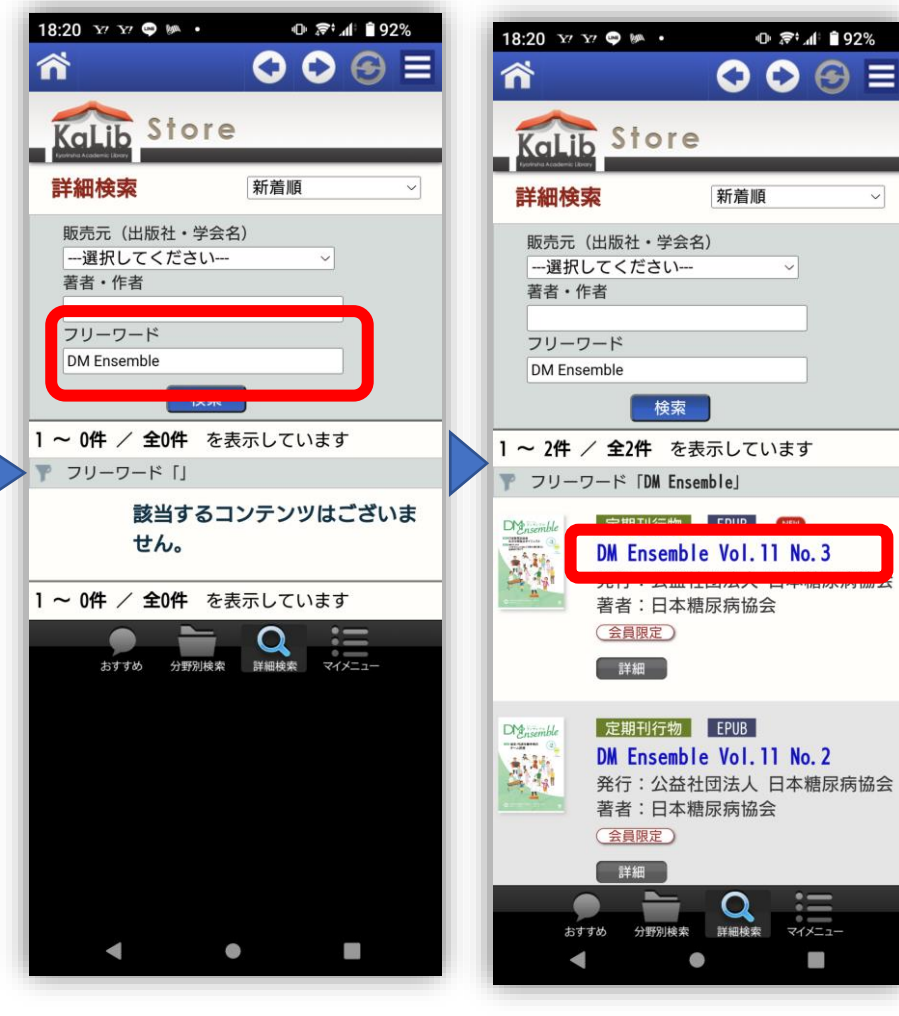

検索結果に「DM Ensemble」 が表示されますので、DLする号 をタップします。(会員限定を 選んでください)

@ 🛜 📶 🗎 92%

マイメニュー

~

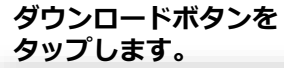

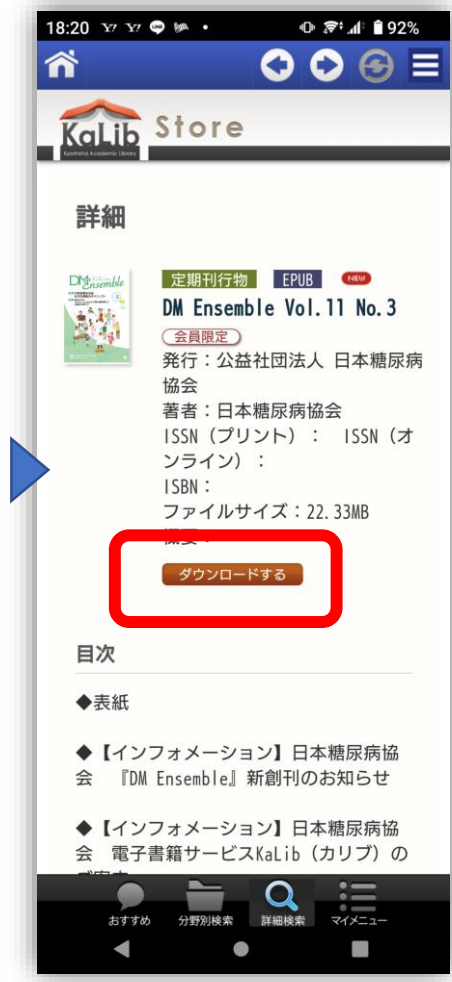

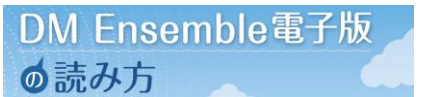

IDとパスワードを求められたら、協 会からお知らせしたID、パスワード を入力します。

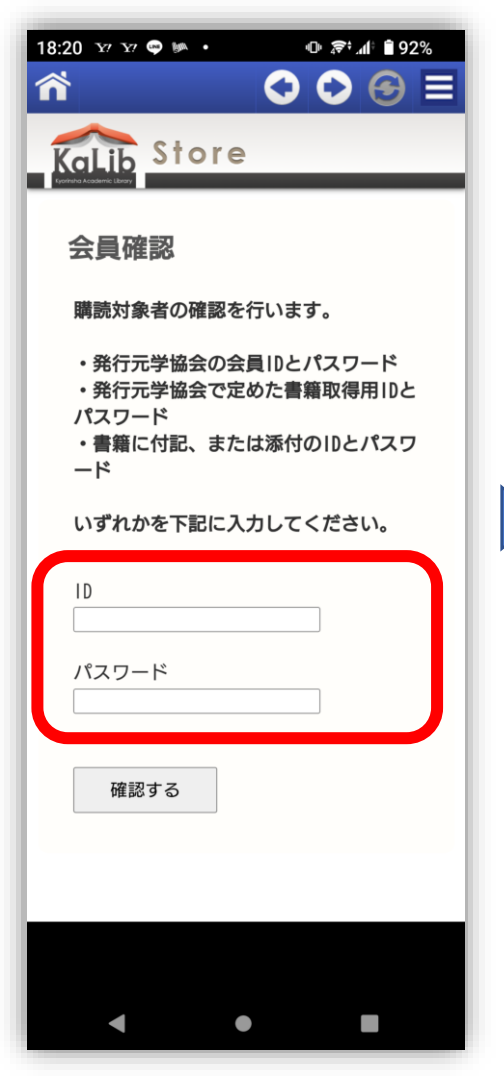

# ご自身の本棚に格納されました。タップすると閲読できます。

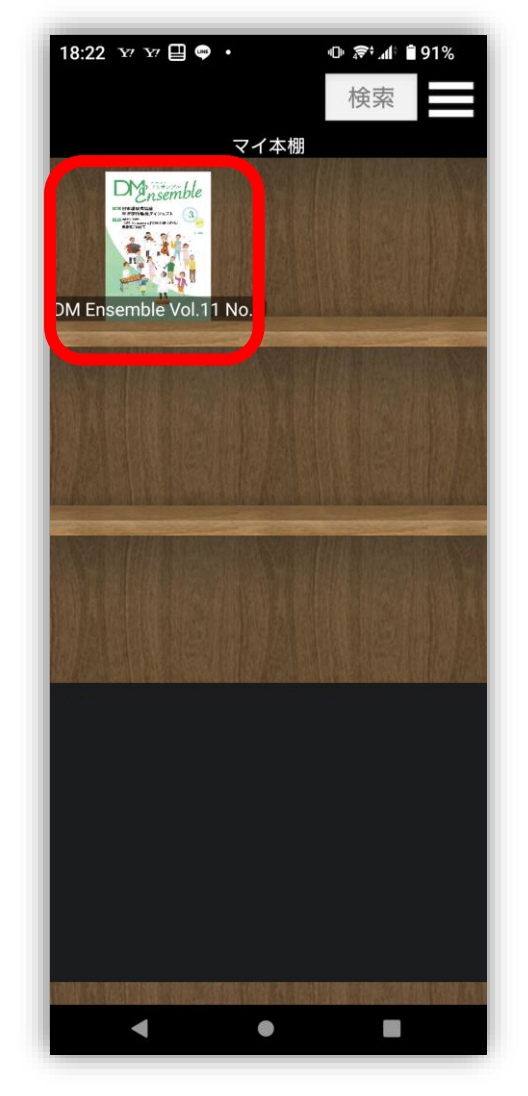

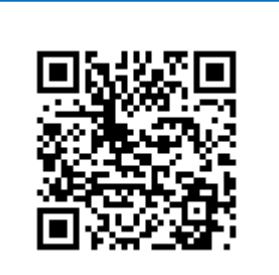

KaLib マニュアル こちらのページからも 確認いただけます。